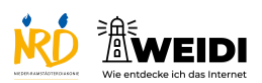

| Schritte                                                                                                    | Bilder                          |
|----------------------------------------------------------------------------------------------------|---------------------------------|
| <b>Schritt 1</b><br>Tippe auf die App-Mediathek.                                                                                                   |                                 |
| Schritt 2<br>Dort findest Du den Radiosender hr3.                                                                                                  |                                 |
| Schritt 3<br>Tippe auf hr3.<br>Es gibt auch die Radiosender hr1 und<br>hr4.<br>Das sind weitere Radiosender des<br>Hessischen Rundfunks.           |                                 |
| Schritt 4<br>Wenn Du das Radio anschalten willst,<br>tippe auf die Taste.<br>Tippe auf die gleiche Taste, wenn Du<br>das Radio ausschalten willst. | <complex-block></complex-block> |

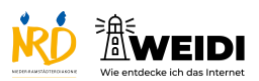

Apps Basis: Radio HR3

| Schritt 5                    |  |
|------------------------------|--|
| Es gibt noch mehr Dinge      |  |
| bei hr3 zu entdecken.        |  |
|                              |  |
| Hier findest Du Nachrichten, |  |
| Informationen zu Verkehr     |  |
| und dem Wetter.              |  |
|                              |  |